# **Crestron Integration Guide**

 $\mathsf{Luxor}^{^{\otimes}}\,\mathsf{controllers}\,\mathsf{with}\,\mathsf{ZD}\,\mathsf{Technology}^{^{\scriptscriptstyle{\mathrm{M}}}}\,\mathsf{and}\,\,\mathsf{ZDC}\,\mathsf{Technology}^{^{\scriptscriptstyle{\mathrm{M}}}}$ 

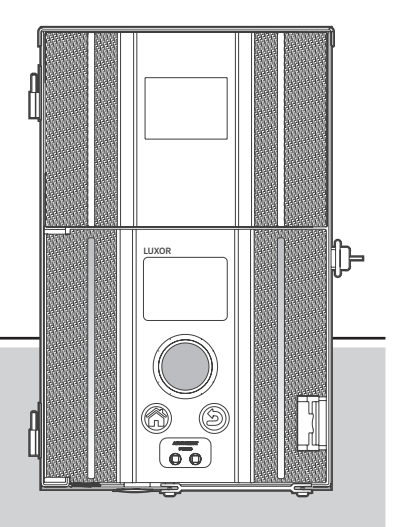

Lighting Accessories by Hunter Industries

- 3 Overview
- 3 System Requirements
- 4 SIMPL Windows Software
- 5 Luxor Module Inputs
- 6 Luxor Module Outputs
- 7 Luxor IP Address
- 8 Troubleshooting

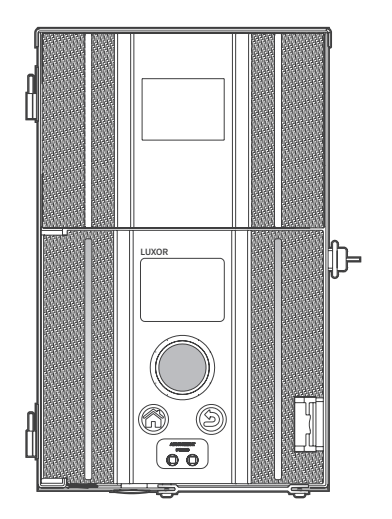

# Overview

The Luxor module for Crestron SIMPL software is designed to provide integration between Crestron Control Systems and Luxor controllers containing ZD Technology or ZDC Technology.

#### **Crestron Requirements**

Crestron<sup>®</sup> SIMPL Windows<sup>®</sup> software

#### Luxor Requirements

- · Facepack firmware Rev 0.157 or above
- Theme setup must be done via the controller facepack or smartphone application
- Naming of Themes and Groups must be done via the smartphone application
- Color pallet setup (ZDC only) must be done via the controller facepack or smartphone application

#### **System Requirements**

- Crestron<sup>®</sup> Control System and Luxor ZD/ZDC controller must be connected to same system router
- System router must have DHCP reservation enabled

# SIMPL Windows Software

## Adding Luxor Module

- 1. Open Crestron® SIMPL Windows® software
- 2. Add "Luxor Module" to program Logic folder
- 3. Open "Detail View"

| SMM; Windows - Cijun/situl/Cestronij.cov TestSVX1uminare Lucov v1.0 Demo/X1uminare Lucov v1.0 Demo/X1uminare U1.0 Demo/X1uminare U1.0 Demo/X1uminare |                                         |                                 |                    |                                                     |           |  |  |
|----------------------------------------------------------------------------------------------------|-----------------------------------------|---------------------------------|--------------------|-----------------------------------------------------|-----------|--|--|
| Jie Editi Options View Project Bookzanks [cols Help Online Support                                                                                                    |                                         |                                 |                    |                                                     |           |  |  |
| ダ D B 2 2 2 4 2 4 2 4 2 4 2 4 2 4 2 4 2 4 2                                                                                                    |                                         |                                 |                    |                                                     |           |  |  |
| Symbol Library                                                                                                    | Program View                            | Detail View                     |                    |                                                     |           |  |  |
| 🛯 🔐 Logic Symbols (SymLib 985)                                                                                                    | 🗉 😂 Central Control Modules : MC3. 🔺    | ■ S.2 - EX Luminaire Lumor v1.0 |                    |                                                     |           |  |  |
| Crestron Modules (CresDb 55.00.011.00)                                                                                                    | e 🖼 Logic                               |                                 | EV Luminair        | n Luner ut 0                                        |           |  |  |
| a Unier Modules                                                                                                    | S-2 : DY Juminaire Letter : Display     |                                 | TX Cumun           | 0.0000 01.0                                         | =         |  |  |
| A Project Modules                                                                                                    | - S-1 : Analog Initialize : Group       | Al_Lights_On                    | Al_Lights_On       |                                                     |           |  |  |
| FX Luminaire Luxor v1.0                                                                                                    | S-4 : Analog Initialize : Group         | Al_Lights_Off                   | AI_Lights_Off      |                                                     |           |  |  |
| FX Luminaire Luxor v1.0 Processor                                                                                                    | - S-5 : Analog Initialize : Group       |                                 | - Groups_1-25      | Groups_1-25 -                                       |           |  |  |
| 🗄 🦢 Miscellaneous                                                                                                    | - S-6 : Analog Initialize : Group       | Group_Index_1_Level_Up          | Group_1_Level_Up   | Group_1_Is_Available Group_Index_1_Is_Available     |           |  |  |
|                                                                                                    | S-7 : Analog Initialize : Group         | Group_Index_1_Level_Down        | Group_1_Level_Down | Group_1_Name_Text Group_Index_1_Name_Text           |           |  |  |
|                                                                                                    | S-8 : Analog Initialize : Group         | Group_Index_1_Level_In          | Group 1 Level In   | Group 1 Gauge Group_Index_1_Gauge                   |           |  |  |
|                                                                                                    | S-10 : Analog Initialize : Groue        |                                 |                    | Group 1 Intensity Test Group Index 1 Intensity Test |           |  |  |
|                                                                                                    | - 2 S-11 : Analog Initialize : Group    |                                 |                    |                                                     |           |  |  |
|                                                                                                    | - S-12 : Analog Initialize : Group      | Group Index 2 Level Up          | Group 2 Level Up   | Group 2 is Available Group Index 2 is Available     |           |  |  |
|                                                                                                    | S-13 : Analog Initialize : Group        | Group Index 2 Level Down        | Crus O Last Dava   | Course 2 Marries Text Groups Jackey 2 Marries Text  |           |  |  |
|                                                                                                    | 5-14 : Analog Initialize : Glou         | Croup_Index_2_cond_bom          | Gittp_2_ceve_cown  | Group_z_name_rest Group_index_z_name_rest           | •         |  |  |
|                                                                                                    | S-16 : Analog Initialize : Group        | Group_inder_z_cewe_in           | Gloup_2_Level_In   | Group_2_Gauge_Group_Indel_2_Gauge                   | ,         |  |  |
|                                                                                                    | S-17 : Analog Initialize : Group ::     |                                 |                    | Group_2_Intensity_Test Group_Index_2_Intensity_Red  |           |  |  |
|                                                                                                    | - 2 S-18 : Analog Initialize : Group    |                                 |                    |                                                     |           |  |  |
|                                                                                                    | S-19 : Analog Initialize : Group        | Group_Index_3_Level_Up          | Group_3_Level_Up   | Group_3_is_Available Group_Index_3_is_Available     | ,         |  |  |
|                                                                                                    | - S-20 : Analog Initialize : Group      | Group_Index_3_Level_Down        | Group_3_Level_Down | Group_3_Name_Test Group_Index_3_Name_Text           |           |  |  |
|                                                                                                    | S-21 : Analog Initialize : Group        | Group_Index_3_Level_In          | Group_3_Level_In   | Group 3 Gauge Group Index 3 Gauge                   |           |  |  |
|                                                                                                    | 5-22 : Analog Initialize : Group        |                                 |                    | Group 3 Intensity Test Group_Index 3_Intensity_Text |           |  |  |
|                                                                                                    | + S-24 : Analog Compare : Grou          |                                 |                    |                                                     |           |  |  |
|                                                                                                    | + S-25 : Analog Compare : Grou          | Group Index 4 Level Up          | Group 4 Level Lin  | Group 4 is dualater Group Index 4 is Available      |           |  |  |
|                                                                                                    | - Pr S-26 : Analog Compare : Grou       | Group Index 4 Level Down        | General Level Down | Group & Name Test Group Index & Name Test           |           |  |  |
|                                                                                                    | - P* S-27 : Analog Compare : Grou       | Group Index 4 Level In          | Comp A Long by     | Course of Course Index & Course                     | ,         |  |  |
|                                                                                                    | S-28 : Analog Compare : Grou            | diddp_inder_4_cana_in           | Group_4_Leve_In    | Group 4 Gauge Group Index 4 Marsha Ted              | •         |  |  |
|                                                                                                    | S-30 - Analog Compare - Grou            |                                 |                    | Group_4_intensity_Test_Group_Fibio_4_Fieldsity_Roo  | · · · · · |  |  |
|                                                                                                    | + 5-31 : Analog Compare : Grou          |                                 |                    |                                                     |           |  |  |
|                                                                                                    | - + S-32 : Analog Compare : Grou        | Group_Index_5_Level_Up          | Group_6_Level_Up   | Group_5_Is_Available Group_Index_5_Is_Available     |           |  |  |
|                                                                                                    | 💠 S-33 : Analog Compare : Grou          | Group_Index_5_Level_Down        | Group_6_Level_Down | Group_5_Name_Test Group_Index_5_Name_Text           |           |  |  |
|                                                                                                    | + S-34 : Analog Compare : Grou          | Group_Index_5_Level_In          | Group_6_Level_In   | Group_5_Gauge Group_Index_5_Gauge                   |           |  |  |
|                                                                                                    |                                         |                                 | -                  | Group_5_Intensity_Text_Group_Index_5_Intensity_Text |           |  |  |
|                                                                                                    | + S-37 : Analog Compare : Grou          |                                 |                    |                                                     |           |  |  |
|                                                                                                    | + S-38 : Analog Compare : Grou          |                                 |                    |                                                     | *         |  |  |
|                                                                                                    | + S-39 : Analog Compare : Grou          |                                 |                    |                                                     |           |  |  |
|                                                                                                    | III A A A A A A A A A A A A A A A A A A | 1                               |                    |                                                     |           |  |  |

### **IP Address Setup**

Enter Luxor controller IP address near the bottom of the Luxor module screen. Set all unused IP addresses to 0. Instructions on finding Luxor controller's IP address can be found on Page 7.

### Luxor Module Input Definitions

All\_Lights\_On: All Groups ON (75% intensity).

All\_Lights\_Off: All Groups OFF.

**Group\_XXX\_Level\_Up:** Group XXX (1 to 250) light intensity increases from current value to new value (max 100%).

**Group\_XXX\_Level\_Down:** Group XXX (1 to 250) light intensity decreases from current value to new value (min 0%).

**Group\_XXX\_Level\_In:** Sets the light level on Group XXX (1 to 250) from the current light level to the value of Group\_XXX\_Level\_In (0 to 100 percent).

**Theme\_XX\_On:** Theme XX (1-26 corresponds to Themes A-Z) ON.

**Theme\_XX\_Off:** Theme XX (1 - 26 corresponds to Themes A-Z) OFF.

**Theme\_XX\_Toggle:** Toggles Theme XX (1-26 corresponds to Themes A-Z) ON/OFF.

**Poll\_Enable:** A value of 1 enables an automatic sending of Poll Groups and Poll Themes alternating every 5 minutes. A value of 0 turns off this feature.

**Poll\_Groups:** Retrieves latest information on the state of the named Groups.

**Poll\_Themes:** Retrieves latest information on the state of the named Themes.

**Note:** 1 second delay between turning ON/OFF groups/ themes and polling groups/themes.

#### Luxor Module Outputs Definitions

**Group\_XXX\_Is\_Available:** If Group has been named, then Group\_XXX\_Is\_Available = 1. If Group has not been named, then Group\_XXX\_Is\_Available = 0.

Only available (Group\_XXX\_Is\_Available = 1) Groups will be displayed when Poll\_Groups are issued. Non-available groups (Group\_XXX\_Is\_Available = 0) will be set to 0 when Poll\_Groups are selected.

**Group\_XXX\_Name\_Text:** Group name defined within smartphone application.

**Group\_XXX\_Gauge:** Value is updated when using Group\_ XXX\_Level\_Up or Group\_XXX\_Level\_Down. This value has a range of 0 to 65536 corresponding to a light output of 0 to 100 percent for that group.

**Group\_XXX \_Intensity\_Text:** Value corresponds to the light intensity of that Group, 0 to 100 percent. For example, if Group\_2\_Intensity\_Text is 50, then Group 2 is set to 50 percent light intensity.

**Theme\_XX\_ls\_Available:** Theme\_XX\_ls Available = 1, if a name has been assigned to Theme XX. Theme\_XX\_ls Available = 0, if a name has not been assigned to Theme XX.

**Note:** Only named Themes (Theme\_XX\_Is Available = 1) will have feedback when Poll\_Theme is issued. Non-available Themes (Theme\_XX\_Is Available = 0) will be set to 0 when Poll\_Theme is issued. Non-available Themes (Theme\_XX\_Is Available = 0) cannot be toggled.

**Theme\_XX\_Name\_Text:** Theme name defined within smartphone application.

**Theme\_XX\_ls\_On:** Theme\_XX\_ls ON = 1, if Theme ON. Theme\_XX\_ls\_ON = 0, if Theme OFF.

**Theme\_XX\_ls\_Off:** Theme\_XX\_ls OFF = 1, if Theme OFF. Theme\_XX\_ls\_OFF = 0, if Theme ON.

Status\_Text: Message status response received from Luxor controller. Potential responses are; OK, Command Not Found, Bad JSON format, JSON item is not an interger, Color Value Out of Range, Item not found, Duplicate item, Item does not exist, Bad Group Number, Bad Theme Index, Theme Changes Restricted.

**Note:** "Communication Error" will occur for responses other than OK.

# Luxor IP Address

#### Luxor IP Address

1. From HOME screen, navigate to SETUP

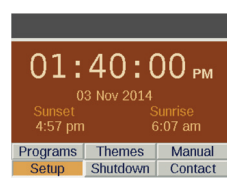

### 2. Select Wi-Fi or LAN

| SETUP     |                |                        |  |  |  |  |
|-----------|----------------|------------------------|--|--|--|--|
| Hr Min 5  | 0 am           | 24hr                   |  |  |  |  |
| Month Day | y Year<br>2014 | Day of the Week<br>Tue |  |  |  |  |
| Time Zone | DST Adjust     | Language               |  |  |  |  |
| Pacific   | on             | English                |  |  |  |  |
|           |                |                        |  |  |  |  |
| Location  | Assign         | Wi-Fi                  |  |  |  |  |
| Restrict  | Backup         | Contact                |  |  |  |  |

3. Record IP address displayed on Wi-Fi or LAN setup screen

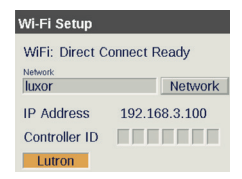

# Troubleshooting

#### Group or Theme not responding

Verify IP Address of Luxor controller and confirm it is entered correctly in the Luxor module within the SIMPL Windows program.

Verify Theme/Group response via smartphone application and controller facepack.

Verify router has DHCP Reservation enabled.

#### Theme ON/OFF but do not toggle

Verify Themes have been named. Unnamed Themes cannot be toggled.

#### Incorrect/No feedback from Group/Theme

Verify Group or Theme have been named. Unnamed Groups or Themes have feedback set to 0.

## HUNTER INDUSTRIES

1940 Diamond Street, San Marcos, California 92078 USA corporate.hunterindustries.com